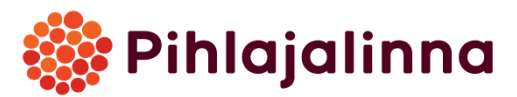

Lataa "Pihlajalinna-videovastaanotto"-sovellus älylaitteellesi Google Play-kaupasta tai Apple Storesta.

|                                                                                                    |                                                                                                    | ч :      |
|----------------------------------------------------------------------------------------------------|----------------------------------------------------------------------------------------------------|----------|
|                                                                                                    | Pihlajalinna<br>astaanotto<br><sup>Pihlajalinna</sup>                                                                                                    | -videov  |
| <b>4,8 ★</b><br>5 arvostelua                                                                                                    | 500+<br>Lataukset                                                                                                    | BEGI 3 © |
|                                                                                                    | Asenna                                                                                                    |          |
|                                                                                                    |                                                                                                    |          |
|                                                                                                    |                                                                                                    |          |
| 110 + 4 4<br>S Telephone                                                                                                    | inn Vat                                                                                                    |          |
| to vat                                                                                                    | ter ¥a¥<br>€ Propies<br>Terretules<br>vastaanstollemmet<br>20 Aus discussement                                                                                                    |          |
| ter ● 44<br>Projector<br>Trajetaria<br>Trajetaria<br>Trajetar | Print     Print     P |          |

1. Pääset varaamallesi videovastaanotolle käyttämällä sähköpostitse tai tekstiviestillä saamaasi linkkiä tai klikkaamalla kohtaa 'Asiani'. Tunnistaudu palveluun käyttämällä pankkikoodeja tai mobiilivarmennetta.

| Pihlojalinna Tervetuloa<br>videovastaanotollemme! Täällä voit osallistua videovastaanotolle<br>ajanvarauksella. Mikäli sinulla on aika varattuna, käytä<br>saamaasi linkkiä tai tunnistaudu<br>kohdassa 'Asiani'. | Kirjaudu sisään Jos haluat tarkastella sovelluksen palveluita, sinun on kirjauduttava sisään. Pankki koodit |
|----------------------------------------------------------------------------------------------------|----------------------------------------------------------------------------------------------------|
|                                                                                                    | Mobiili-<br>varmenne                                                                                        |
| ⟨ Valitse palvelu                                                                                                    | 🕂 Vaihda kirjautumismaata                                                                                   |
| 🌽 Asiani                                                                                                    |                                                                                                    |

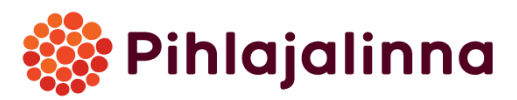

2. Lue ja hyväksy henkilötietokäytäntö ja käyttäjäehdot

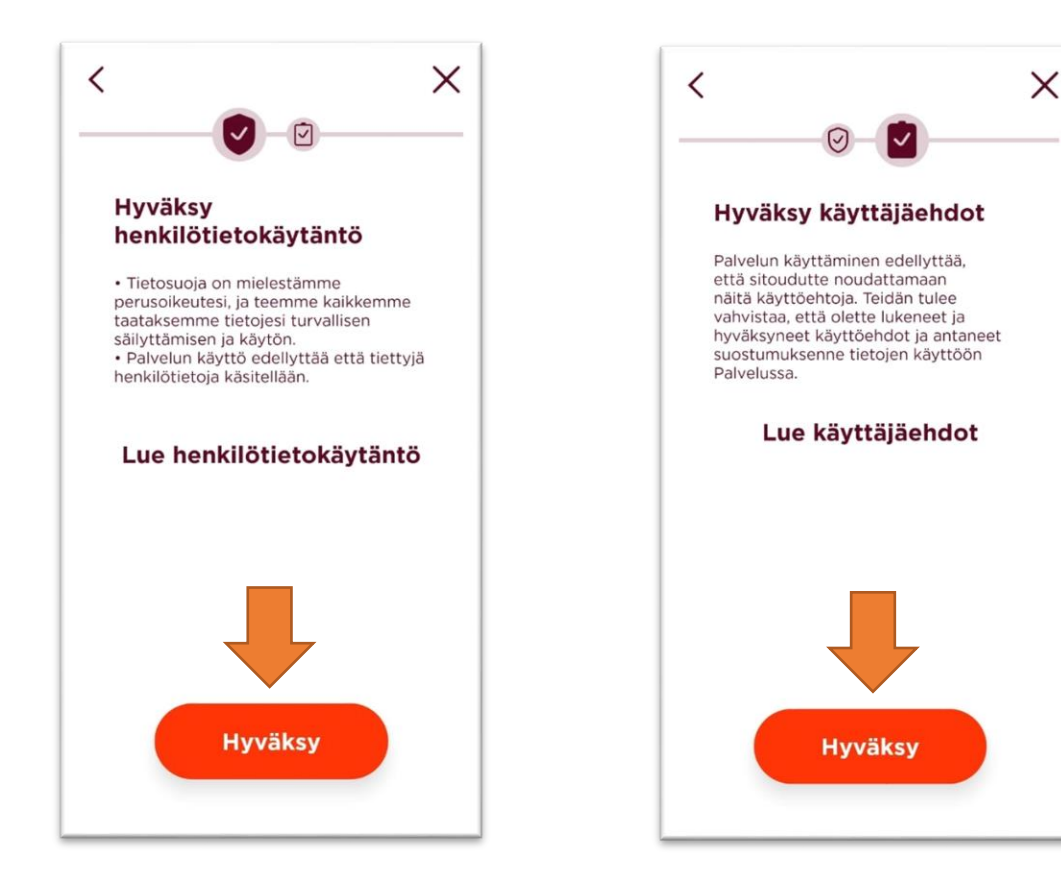

3. Sovellus pyytää aktivoimaan kameran ja lupaa kuvien ja videon käyttöön

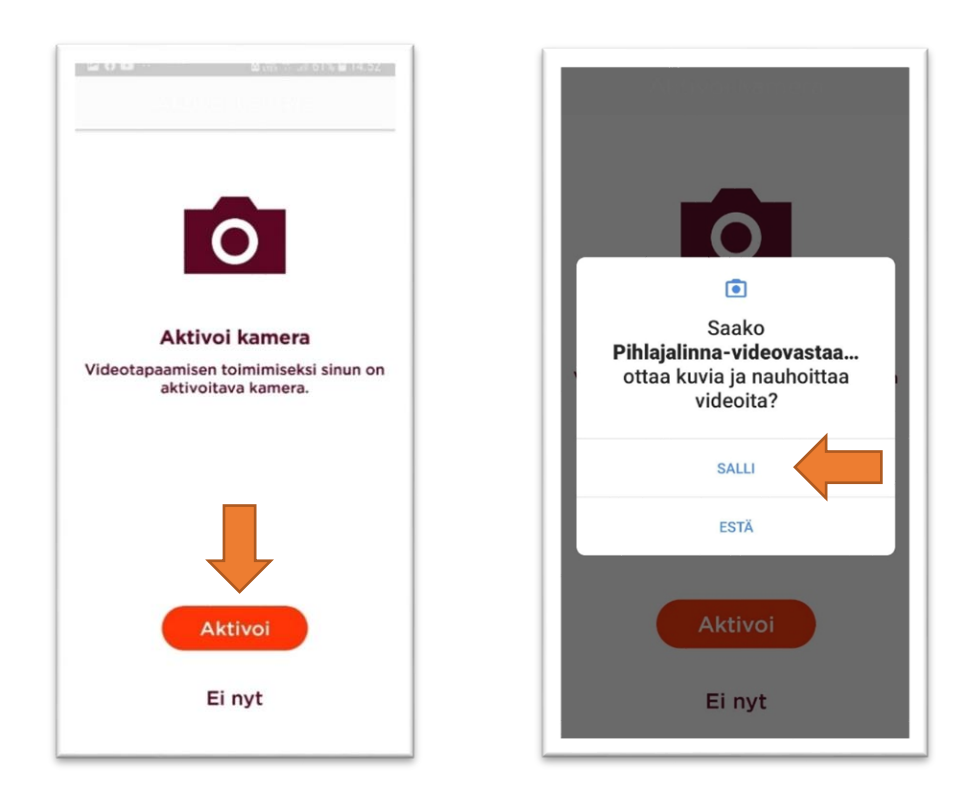

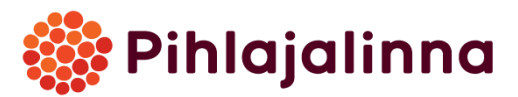

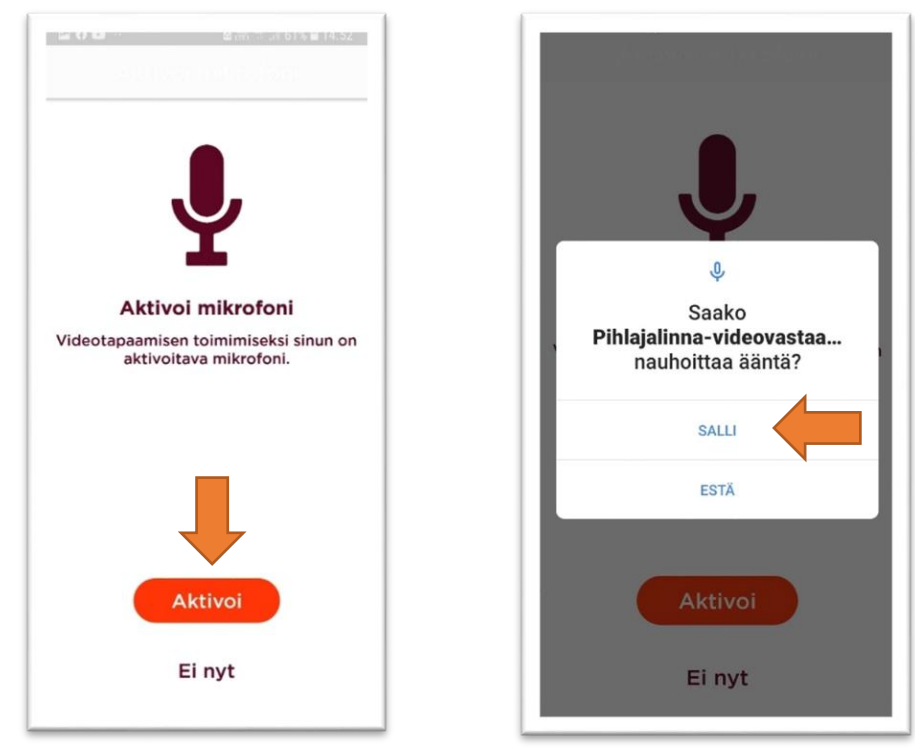

4. Sovellus pyytää aktivoimaan mikrofonin ja lupaa tallentaa ääntä

5. Valitse tapaaminen ja aloita vastaanottokäynti. Huomioithan, että vastaanottokäynnin aloittaminen on mahdollista aikaisintaan 15min ennen vastaanoton alkua.

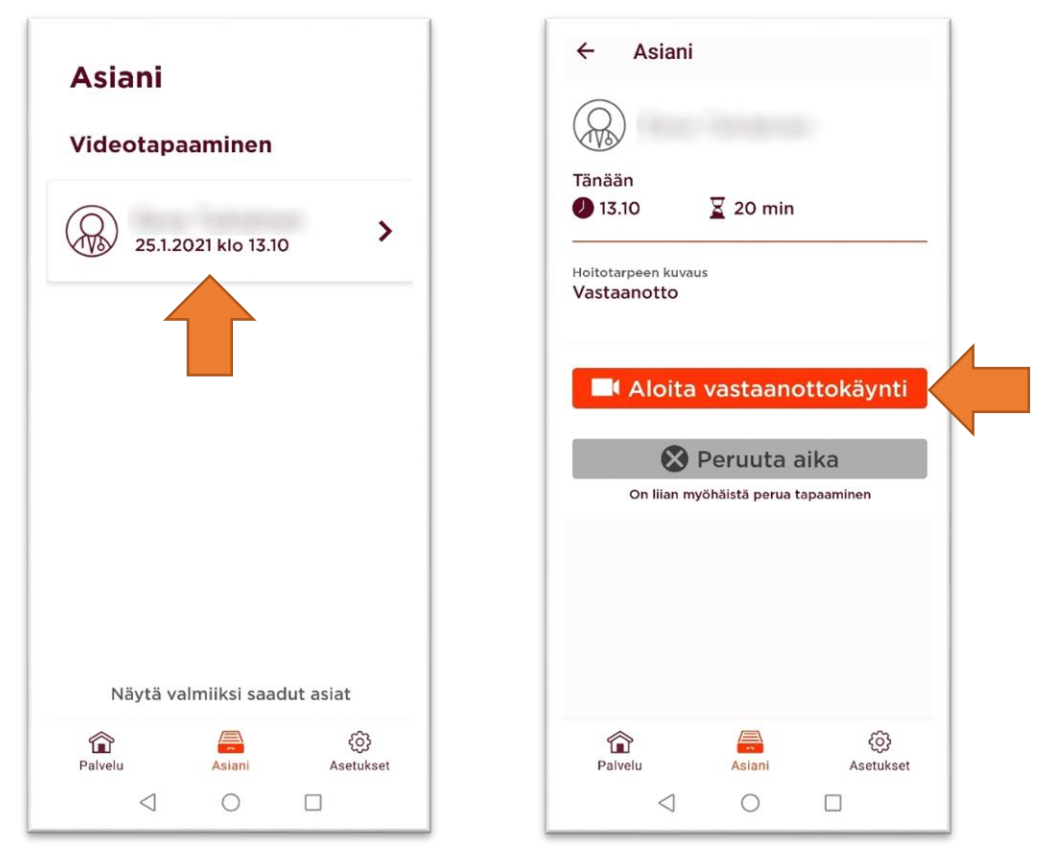

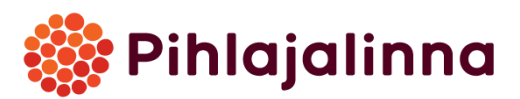

6. Odotat virtuaaliaulassa, kunnes hoidonantaja on valmis. Kun saat ilmoituksen tulevasta puhelusta, valitse 'Aloita vastaanottokäynti'

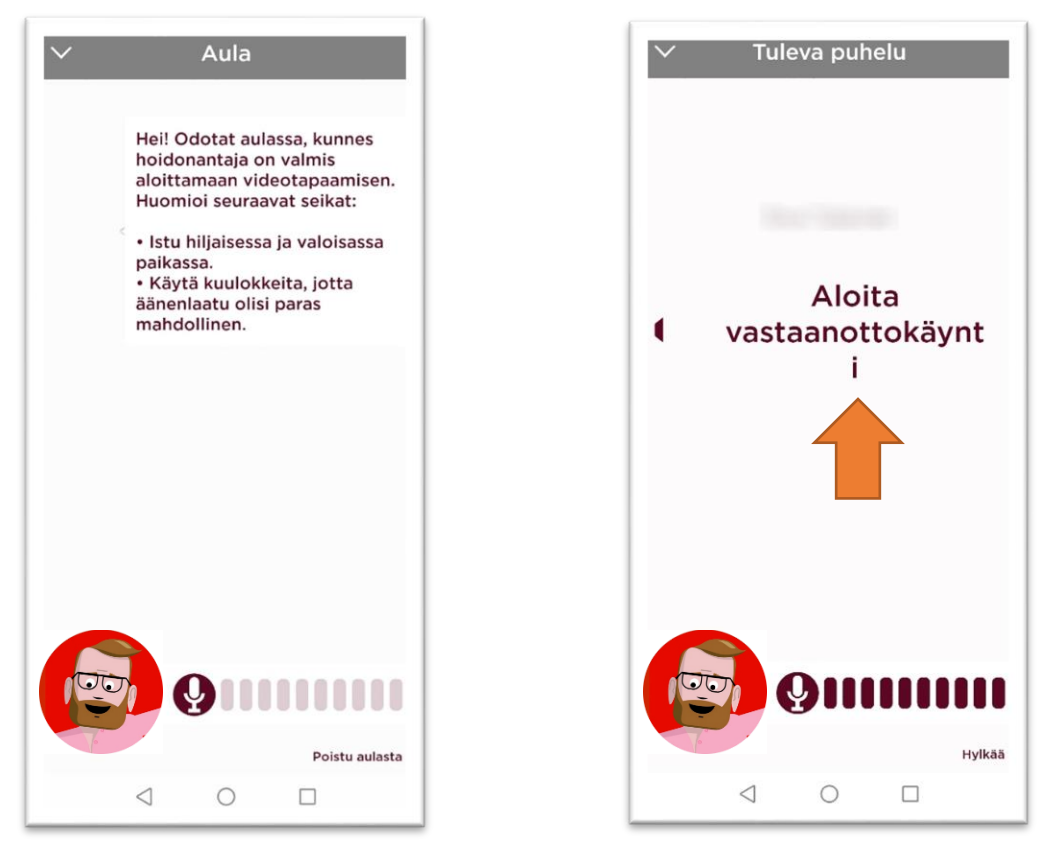

7. Yhteys avautuu ja voitte aloittaa videovastaanoton.

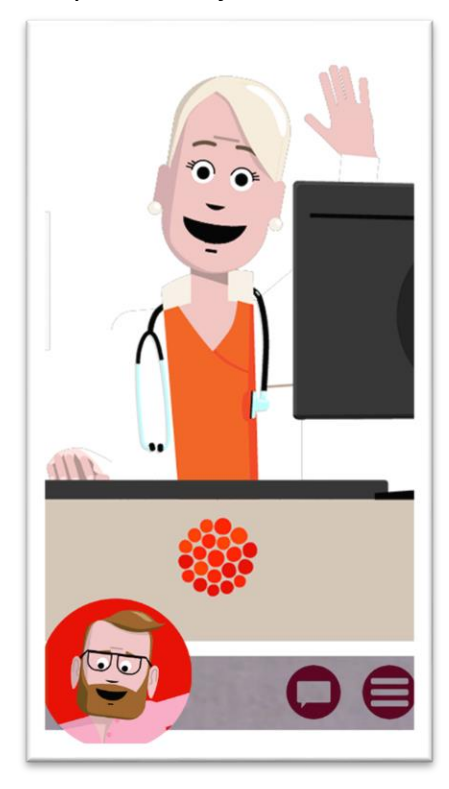

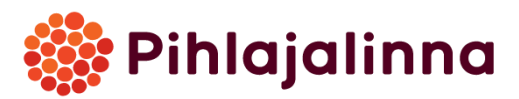

8. Saat avattua valikon oikeasta alareunasta ja pääset poistumaan videovastaanoton päätyttyä punaisesta ovi-kuvakkeesta.

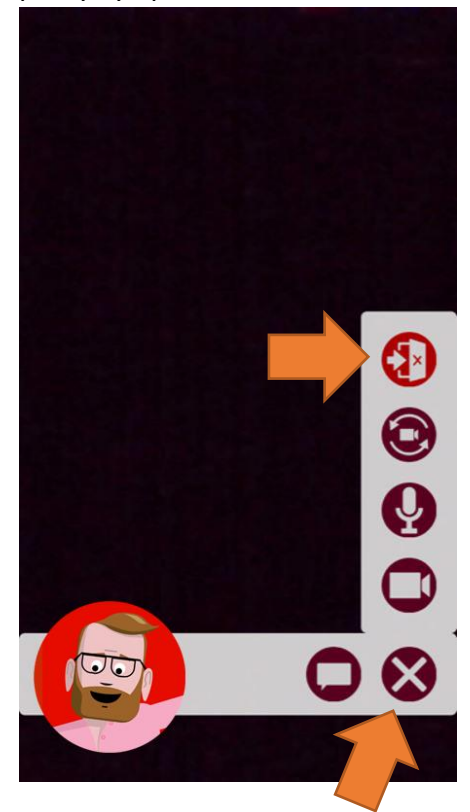

9. Pääset kirjautumaan ulos sovelluksesta Asetukset-valikon kautta.

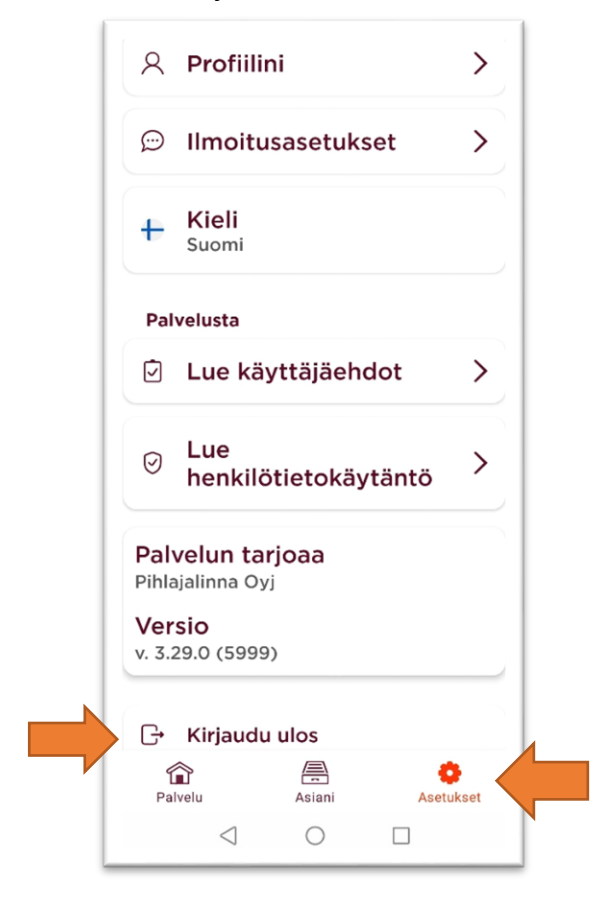